# УТВЕРЖДАЮ

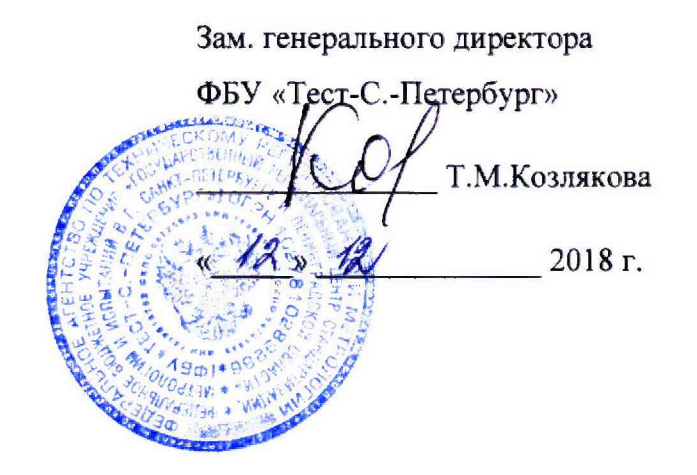

## СПЕКТРОФОТОМЕТРЫ

СФ-56

Методика поверки

436-156-2018МП

2018 г.

2

Настоящая методика поверки распространяется на спектрофотометры СФ- 56 (далее спектрофотометры), предназначенные для измерения спектральных коэффициентов направленного пропускания жидких и твердых прозрачных веществ в спектральном диапазоне от 190 до 1100 нм, и устанавливает методы их первичной поверки при выпуске из производства, после ремонта и периодической поверки в процессе эксплуатации.

Интервал между поверками – 1 год.

## 1. ОПЕРАЦИИ ПОВЕРКИ

1.1. При проведении поверки должны быть выполнены операции, указанные в таблице 1. Таблица 1

|                                         | Номер<br>пункта     | Проведение операции при |                          |  |
|-----------------------------------------|---------------------|-------------------------|--------------------------|--|
| Наименование операции                   | методики<br>поверки | первичной<br>поверке    | периодической<br>поверке |  |
| 1. Внешний осмотр                       | 7.1                 | Да                      | Да                       |  |
| 2. Опробование                          | 7.2                 |                         |                          |  |
| 2.1. Определение идентификационного на- |                     |                         |                          |  |
| именования программного обеспечения     | 7.2.3               | Да                      | Да                       |  |
| 3. Определение метрологических характе- |                     |                         |                          |  |
| ристик:                                 |                     |                         |                          |  |
| 3.1 Определение абсолютной погрешности  |                     |                         |                          |  |
| установки длин волн                     | 7.3.1               | Да                      | Дa                       |  |
| 3.2 Определение абсолютной погрешности  |                     |                         |                          |  |
| измерений спектральных коэффициентов    |                     |                         |                          |  |
| направленного пропускания               | 7.3.2               | Да                      | Да                       |  |

1.2. При получении отрицательного результата при проведении какой-либо из операций поверка прекращается.

### 2. СРЕДСТВА ПОВЕРКИ

2.1. При проведении поверки должны применяться средства поверки, указанные в таблице 2. Таблица 2

| Номер  | Наименование и тип основного или вспомогательного средства поверки;         |
|--------|-----------------------------------------------------------------------------|
| пункта | обозначение нормативного документа, регламентирующего технические требо-    |
|        | вания, и (или) метрологические и основные характеристики средства поверки   |
|        | Прибор комбинированный Testo 622: от минус 10 до + 60°С, ПГ ±0,4 °С; от 10  |
| 1<br>1 | до 95 %, ПГ ±3 %                                                            |
| 7.3.1- | Комплект светофильтров КНС-10.5 Госреестр № 65272-16: от 250 до 2500 нм, от |
| 7.3.2  | 2 до 92 %, ПГ ±(0,2 -0,5)%, ПГ ±(0,15 -0,3) нм                              |

2.2. Перечисленные оборудование и средства измерений могут быть заменены другими, обеспечивающими требуемую точность измерений.

## 3. ТРЕБОВАНИЯ К КВАЛИФИКАЦИИ ПОВЕРИТЕЛЕЙ

3.1. Поверку спектрофотометров имеет право осуществить лицо, имеющее высшее образование, практический опыт работы со спектрофотометрами и аттестованное в качестве поверителя.

3.2. Перед началом поверки поверитель должен ознакомиться с документами: «Спектрофотометр СФ-56. Техническое описание и руководство по эксплуатации» и «Спектрофотометр СФ-56. Программное обеспечение. Руководство пользователя».

## 4. ТРЕБОВАНИЯ БЕЗОПАСНОСТИ

4.1. При обслуживании спектрофотометров должны соблюдаться «Правила эксплуатации электроустановок», «Правила технической эксплуатации электроустановок потребителей», «Правила техники безопасности при эксплуатации электроустановок потребителей», утвер-

жденные Госэнергонадзором России.

4.2. Во избежание поражения оператора электрическим током и выхода спектрофотометра из строя запрещается использовать для подключения спектрофотометра к сети розетку без контактов заземления.

#### 5. УСЛОВИЯ ПОВЕРКИ

При проведении поверки должны соблюдаться следующие условия:

температура окружающего воздуха (20 ± 5) °C;

относительная влажность окружающего воздуха до 80%.

### 6. ПОДГОТОВКА К ПОВЕРКЕ

Перед проведением поверки следует выполнить следующие подготовительные работы: – подготовить к работе средства поверки в соответствии с требованиями эксплуатационной документации на них;

включить и прогреть спектрофотометр не менее 30 минут;

- проверить наличие свидетельств о поверке и паспортов на средства измерения.

### 7. ПРОВЕДЕНИЕ ПОВЕРКИ

### 7.1 Внешний осмотр

7.1.1 При внешнем осмотре должно быть установлено:

 отсутствие внешних повреждений (царапин, вмятин и др.), влияющих на работу спектрофотометра;

правильность подключения блоков;

 наличие печати и подписи представителя ОТК в паспорте на спектрофотометр (при первичной поверке);

 наличие световой индикации о включении сетевого питания составляющих частей спектрофотометра;

правильность маркировки;

- целостность пломбировки.

7.1.2 Результат внешнего осмотра считается положительным, если спектрофотометр соответствует указанным требованиям.

### 7.2 Опробование

7.2.1 Определение идентификационного наименования программного обеспечения

7.2.1.1. Выбрать пункт меню СПРАВКА, выбрать в нем пункт О ПРОГРАММЕ. Раскрывшееся окно представляет собой окно с идентификационными данными, изображенными на рисунке ниже

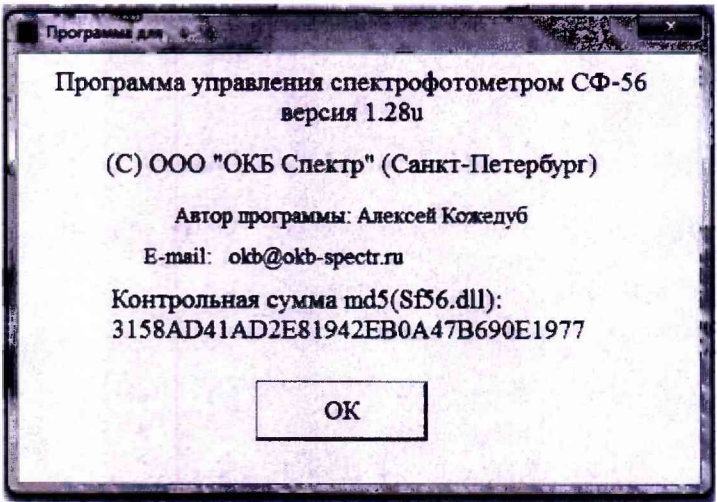

Рисунок 1 - Идентификационные данные ПО

- веденной на рис.1 и контрольная сумма соответствует приведенной на рис.1
- 7.3 Определение метрологических характеристик
- 7.3.1 Определение абсолютной погрешности установки длин волн

7.3.1.1 Определение абсолютной погрешности установки длин волн проводить записью спектров пропускания светофильтра НГГ из состава комплекта КНС-10.5 для трех значений длин волн полос поглощения, указанных в свидетельстве о поверке и находящихся в начале, середине и конце рабочего спектрального диапазона спектрофотометра следующим образом:

 Установить значения начала диапазона на 5 нм меньше, а конца - на 5 нм больше значения длины волны, указанного в свидетельстве о поверке светофильтра НГГ. Значения ширины щели рекомендуется установить для начала рабочего диапазона 1,0 нм, а для середины и конца диапазона 0,3 нм. Для остальных параметров установить значения согласно рис.2:

| I.                                       | раметры изм                   | ерений                                   |          |  |  |
|------------------------------------------|-------------------------------|------------------------------------------|----------|--|--|
| Диапазон:                                |                               | HM                                       |          |  |  |
| Шаг ди                                   | скретизации:                  | 0.1 нм                                   | -        |  |  |
| Время измерения                          | Время измерения (0.02 0.6 с): |                                          |          |  |  |
| Ш                                        | Іирина щели:                  |                                          | <b>.</b> |  |  |
| Измерясы                                 | Измерясмая величина:          |                                          |          |  |  |
| Вклк                                     | обе постоянно                 | E Sta                                    |          |  |  |
| Устано                                   | 4                             |                                          |          |  |  |
| Чи                                       | сло повторов:                 | 1                                        |          |  |  |
| Измерения<br>Сканирование                | r fil                         | Графическое окно<br>Границы по ординате: |          |  |  |
| Текущий цикл: №                          |                               | Min: 0                                   |          |  |  |
| Полное число ц. слов<br>Текущий образец: | . 1                           | Max: 100                                 |          |  |  |
| Старт                                    | Стоп                          | Очистить окно                            |          |  |  |

Рисунок 2 – Параметры измерений

- Установить в кюветном отделении светофильтр НГГ в ячейку держателя для кювет, соответствующую четвертому образцу, таким образом, чтобы отсутствовало срезание светового потока.
- 3) Нажать кнопку «Старт».
- 4) Нажать кнопку «Обработка», а затем в меню «Обработка данных» выбрать пункт «Найти минимумы».
- 5) Снять с экрана показания длины волны, соответствующей минимуму коэффициента пропускания  $\lambda_i$  светофильтра.
- 6) Вычислить значение абсолютной погрешности  $\Delta \lambda$ , установки длины волны по формуле  $\Delta \lambda = \lambda_i \lambda_{\mathcal{A}}$ , нм (1)

где  $\lambda_i$  - значение длины волны, соответствующей минимуму коэффициента пропускания светофильтра нм;

<sup>λ</sup> μ - действительное значение длины волны, соответствующей минимуму коэффициента пропускания светофильтра нм; (максимуму полосы поглощения)

- Повторить операции по пп. 1) 6) для двух оставшихся значений длин волн полос поглощения светофильтра НГГ, находящихся в других частях рабочего спектрального диапазона.
- 8) Результаты поверки считаются положительными, если абсолютная погрешность установки длин волн находится в пределах ±1 нм.

7.3.2 Определение абсолютной погрешности измерений спектральных коэффициентов направленного пропускания

7.3.2.1 Определение абсолютной погрешности спектрофотометра в диапазоне длин волн от 400 до 750 нм производить измерением коэффициентов пропускания нейтральных светофильтров из комплекта КНС-10.5 и сравнением результатов измерений с действительными значениями коэффициентов пропускания светофильтров, указанными в свидетельстве о поверке, следующим образом:

1) Выбрать режим работы «Поточечный» и установить значения параметров согласно рис.3:

|    |                 | Ширина щели:         | 6.0 нм                                                                                                    | -   |
|----|-----------------|----------------------|----------------------------------------------------------------------------------------------------|-----|
| Ne | Дата волны [нм] | Измеряемая величина: | % пропускания                                                                                                   |     |
| 1  | 550             | Включены лампы:      | ны лампы: обе постоянно                                                                                         |     |
| 2  | 550             | Установка образиов   | The second second second second second second second second second second second second second second second s  |     |
| 3  | 550             |                      |                                                                                                    | -   |
| 4  | 550             | Время измерения:     | 0.6                                                                                                    | сек |
| 5  | 550             | (0.02 0.0 CER )      | and a state of the second second second second second second second second second second second second second s |     |

Рисунок 2 – Параметры измерений режима работы «Поточечный»

- 2) Установить светофильтр из нейтрального стекла с коэффициентом пропускания порядка 10 % (№ 5 или №6) в ячейку держателя для кювет, соответствующую четвертому образцу, таким образом, чтобы отсутствовало срезание светового потока.
- 3) Нажать кнопку «Старт».
- 4) Снять показания измеренных коэффициентов пропускания с экрана видеомонитора.
- 5) Найти разность между измеренными и действительным значениями коэффициента пропускания по формуле

 $\Delta T_i = T_i - T_{\mathcal{A}} \cdot \frac{0}{2}$ 

где *Т*<sub>1</sub> - измеренное значение коэффициента пропускания, %

(2)

*T*<sub>д</sub> - действительное значение коэффициента пропускания светофильтра, указанное в свидетельстве о поверке, %.

- 6) Повторить операции пп. 1) 5) для светофильтров из нейтрального стекла из комплекта светофильтров КНС-10.5 с коэффициентами пропускания порядка 2, 50 и 90 %. (№8, №1 и № 3)
- 7) Результаты поверки считаются положительными, если абсолютная погрешность измерения спектральных коэффициентов направленного пропускания △T / находится в пределах ±0,25 % для светофильтров с коэффициентами пропускания порядка 2 и 10% и ±0,5 % для светофильтров с коэффициентами пропускания порядка 50 и 90%.

7.3.2.2 Определение абсолютной погрешности спектрофотометра в диапазоне длин волн от от 190 до 400 нм и от 750 до 1100 нм производить измерением коэффициентов пропускания нейтральных светофильтров с напылением с коэффициентами пропускания порядка 2; 10; 50 и 90 % (№ 1, и 9-12), устанавливая поочередно длины волн, на которых производятся измерения, 250 и 1000 ( или 1100) нм, и сравнением результатов измерений с действительными значениями коэффициентов пропускания светофильтров, указанными в свидетельстве о поверке.

7.3.2.3 Результаты поверки считаются положительными, если абсолютная погрешность измерения спектральных коэффициентов направленного пропускания  $\Delta T_i$ , находится в пределах ±1,0 %.

## 8. ОФОРМЛЕНИЕ РЕЗУЛЬТАТОВ ПОВЕРКИ

8.1. В процессе проведения поверки оформляется протокол (приложение А), к протоколу прикладываются распечатки результатов измерений.

8.4. Отрицательные результаты поверки оформляют извещением о непригодности.

сторону оптического модуля спектрофотометра.

Ведущий инженер отд. 433 ИСти И.Д. Баранова

## 7 Приложение А

#### (рекомендуемое)

#### Форма протокола поверки

Протокол № \_\_\_\_\_ от \_\_\_\_ первичной (периодической) поверки спектрофотометра СФ-56

- 1. Зав.№
- 2. Принадлежит
- 3. Условия поверки: температура окружающего воздуха относительная влажность

- 4. Средства поверки \_\_\_\_\_
- Внешний осмотр \_\_\_\_\_\_
  Определение идентификационного наименования ПО \_\_\_\_\_\_
- 7. Определение метрологических характеристик
- 7.1 Определение абсолютной погрешности установки длин волн

| Средства по-<br>верки | Действительное зна-<br>чение длины волны<br>λ <sub>д</sub> , нм | Показание<br>спектрофотометра<br>$\lambda_i, нм$ | Абсолютная погреш-<br>ность установки длин<br>волн Δλ, нм |  |  |
|-----------------------|-----------------------------------------------------------------|--------------------------------------------------|-----------------------------------------------------------|--|--|
|                       |                                                                 |                                                  |                                                           |  |  |
|                       |                                                                 |                                                  |                                                           |  |  |

7.2 Определение абсолютной погрешности измерений спектральных коэффициентов направленного пропускания

| Длина<br>волны λ,<br>нм | № c-pa | Действительное<br>значение коэф-<br>фициента про-<br>пускания све-<br>тофильтра Т <sub>д</sub> , % | По | Показания спектрофотометра<br>Т <sub>i</sub> , % |  |  | гра | Абсолютная<br>погреш-<br>ность<br>ΔT=max(T <sub>1</sub> -T <sub>2</sub> )<br>% | Допускае-<br>мое<br>ΔТ, % |
|-------------------------|--------|----------------------------------------------------------------------------------------------------|----|--------------------------------------------------|--|--|-----|--------------------------------------------------------------------------------|---------------------------|
|                         |        |                                                                                                    |    |                                                  |  |  |     |                                                                                |                           |
|                         |        |                                                                                                    |    |                                                  |  |  |     |                                                                                |                           |
|                         |        |                                                                                                    |    |                                                  |  |  |     |                                                                                |                           |
|                         |        |                                                                                                    |    |                                                  |  |  |     |                                                                                |                           |
|                         |        |                                                                                                    |    |                                                  |  |  |     |                                                                                |                           |
|                         |        |                                                                                                    |    |                                                  |  |  |     |                                                                                |                           |
|                         |        |                                                                                                    |    |                                                  |  |  |     |                                                                                |                           |
|                         |        |                                                                                                    |    |                                                  |  |  |     |                                                                                |                           |
|                         |        |                                                                                                    |    |                                                  |  |  |     |                                                                                |                           |
|                         |        |                                                                                                    |    |                                                  |  |  |     |                                                                                |                           |
|                         |        |                                                                                                    |    |                                                  |  |  |     |                                                                                |                           |

Заключение по результатам поверки: спектрофотометр признан пригодным (непригодным) к применению \_\_\_\_\_\_\_\_указать причину

Выдано свидетельство № \_\_\_\_\_ от \_\_\_\_\_г.

Поверитель